## Office 365 Email Forwarding

From DMAC to Lynn University

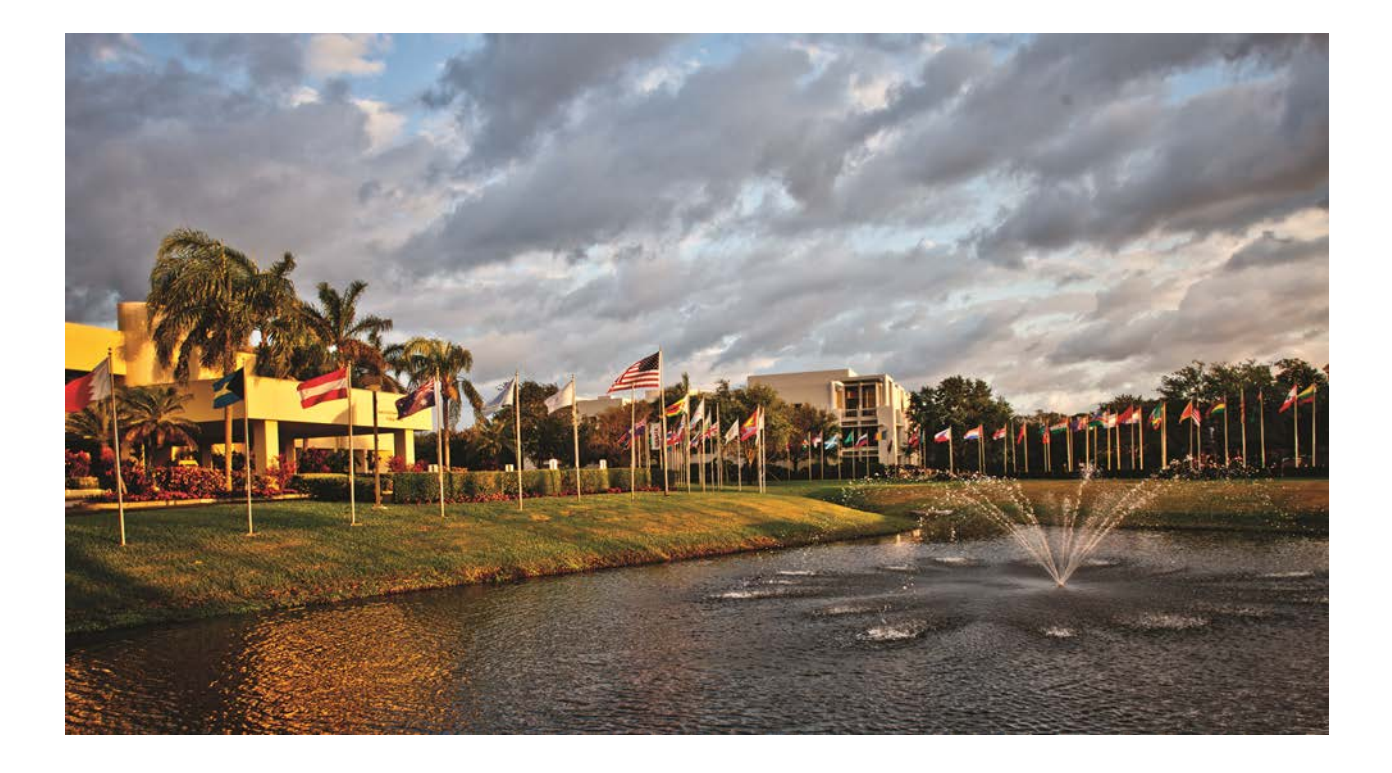

Applies To: Office for business Outlook Web App for Office 365 It is easy to set up forwarding so email sent to your DMAC Office 365 account automatically goes to your Lynn University Office 365 account.

- 1. Sign in to Office 365 at www.office.com/signin. Log in with your DMAC account.
- 2. At the top of the page, choose Settings a > Mail.

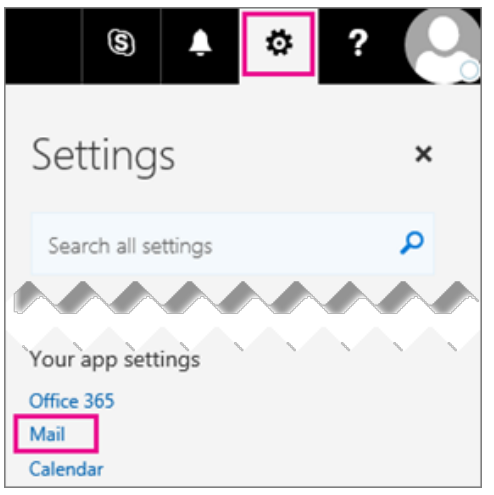

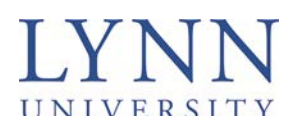

3. Choose Forwarding.

| Shortcuts                                                                                                | 🗑 Save 🗙 Discard                                                    |
|----------------------------------------------------------------------------------------------------|---------------------------------------------------------------------|
|                                                                                                    | Forwarding San towarding forward my email to [rine an email address |
| Reply settings<br>Retention policies<br>* Accounts<br>Block or allow<br>Connected accounts<br>Forwarding |                                                                     |

- 4. You can forward email to one other account. Type your Lynn.edu email address.
- 5. Click Save.

Students: your Lynn email is your myLynn username followed by @email.lynn.edu

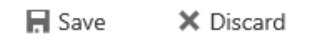

## Forwarding

Start forwarding

Forward my email to:

myemail@email.lynn.edu

Keep a copy of forwarded messages

Stop forwarding

Staff / Faculty: your Lynn email is your myLynn username followed by @lynn.edu

X

| Save | 🗙 Discard |
|------|-----------|
|------|-----------|

## Forwarding

Start forwarding

Forward my email to:

myemail@lynn.edu

Keep a copy of forwarded messages

Stop forwarding

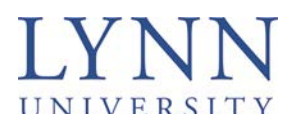